WinXP系统自动更新常遇故障解决办法 PDF转换可能丢失图 片或格式,建议阅读原文

https://www.100test.com/kao\_ti2020/238/2021\_2022\_WinXP\_E7\_B 3\_BB\_E7\_BB\_c100\_238320.htm 在下面的叙述中,均以 将Windows安装到C盘为例,如果用户将Windows安装到了其 他分区,请在相应的分区查找文中提到的文件夹及文件。在 使用WindowsUpdate的时候,遇到"CryptographicServiceError "错误,并提示"安装文件不能核实Update.inf,请确定系 统已经启动Cryptographic服务。"解决方法: 当安装SP1时 候出现上述错误。依次单击"开始 设置 控制面板 管理 工具 服务",在"服务"窗口的右侧找到

"CryptographicServices"选项,双击它打开"属性"窗口, 将其"启动类型"设置为"自动"(如图所示)。需要注意的 是,"CryptographicServices"依赖

"RemoteProcedureCall(RPC)service",如果你的RPC服务没 有被启用该服务,那么你可以启用它。如果在"服务"窗口 中无法启用,可以使用WindowsXP安装光盘启动电脑,进入 "故障恢复控制台",输入命令

"EnableRPCSSService\_Auto\_Start"启用RPC服务。如果经过 上述步骤没能解决问题,那么接下来就单击"开始 运行" ,输入"cmd"后回车打开命令提示符窗口,依次运行下面 三个命令: netstopcryptsvc

renc:windowssystem32catroot2oldcatroot2 netstartcryptsvc 如果仍 然不行,我们还可以删除"c:windowssystem32catroot2"目录 下的所有文件,如果系统提示不能被删除,则应该进入安全 模式删除它。至此应该能够顺利升级了。怎么,还不行?那 就下载微软专门为该问题发布的Q817287补丁吧! 100Test 下 载频道开通,各类考试题目直接下载。详细请访问 www.100test.com